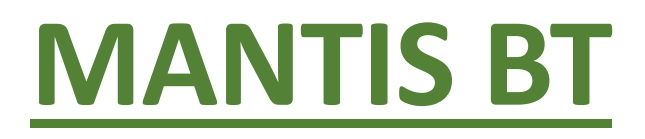

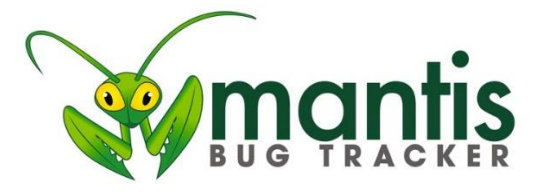

# Manuel d'utilisation pour le rapporteur <u>de bogues</u>

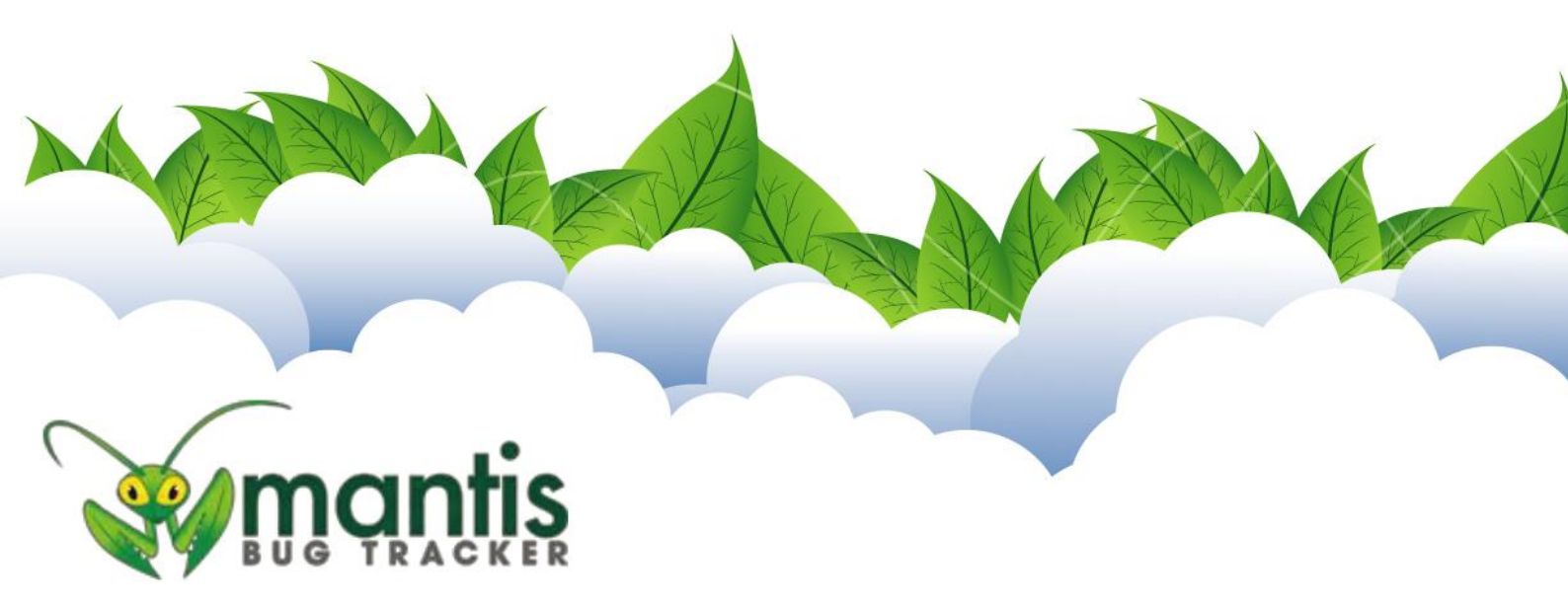

## Interface d'utilisation :

L'interface utilisateur se compose de cinq parties :

- Mon affichage
- Afficher les bogues
- Rapporter un bogue
- Historique des changements
- Calendrier

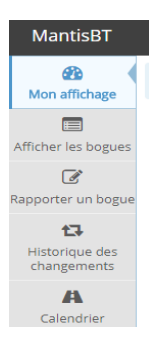

## Mon affichage :

| MantisBT                      |                                                                          | Rapporter un bogue   Tous les projets <ul> <li></li></ul>                        |
|-------------------------------|--------------------------------------------------------------------------|----------------------------------------------------------------------------------|
| Mon affichage                 | Lest14 rapporteur                                                        | Q. Bogue #                                                                       |
| Afficher les bogues           | Non assigné (0-070)                                                      | facter les losgues                                                               |
| 📝<br>Rapporter un bogue       | E Rapporté par moi 🚥                                                     | ncheries bogues A dministrator a résolu le problème 000001<br>© 2017-09-28 17:59 |
| Historique des<br>changements |                                                                          | administrator a marqué le problème 0000001 avec Prog                             |
| A<br>Calendrier               | 0000001 [portail pro] test<br>Tous les projets] web - 2017-09-28 17:59   | administrator a marqué le problème 0000001 avec Dev<br>© 2017-09-27 17:36        |
|                               | Modifié récemment (30 jours)     (2017)     (2017)     (2017)     (2017) | administrator a pris en charge le problème 0000001<br>© 2017-09-27 17:36         |
|                               | Course progent and courses                                               | administrator a créé le problème 0000001<br>0 2017-09-27 17:36                   |
|                               |                                                                          |                                                                                  |

On retrouve ici plusieurs sous-parties :

- **Non assigné** : correspond à la liste des bogues qui n'ont pas été assigné à un membre de l'équipe. Les bogues ici ne sont donc pas encore en cours de traitement.
- <u>Rapporté par moi</u> : c'est la liste de tous les bogues que vous avez rapportés via la partie
   « Rapporter un bogue ». Vous pourrez suivre l'avancement de l'état du bogue jusqu'à sa résolution par cette partie.
- **<u>Résolu</u>**: on retrouve ici tous les bogues qui ont été résolus par l'équipe.
- <u>Modifié récemment</u>: tous les bogues dont l'état a été modifié durant les 30 derniers jours seront visibles ici.
- <u>Surveillé par moi</u>: tous les bogues que vous aurez choisi de surveiller seront visibles ici. Nous verrons comment surveiller un bogue que vous n'avez pas rapporté dans la partie « Afficher un bogue ».

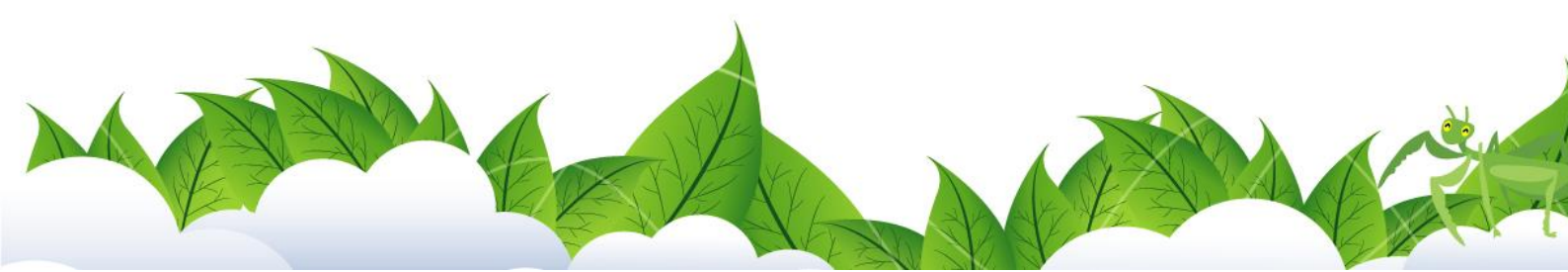

#### Afficher les bogues :

On retrouve ici la liste des bogues ou des évolutions qui ont été rapportés par vous ou un autre utilisateur de nos logiciels. Vous pouvez également filtrer votre recherche, afin de rechercher plus facilement un bogue ou une évolution précédemment rapportée. Il est important qu'avant de soumettre un bogue ou une évolution, vous effectuiez une recherche pour vérifier si ce bogue n'a pas déjà été résolu ou soumis, afin que nous ne traitions pas les mêmes problèmes deux fois de suite alors que nous possédons la solution.

|                     | ▼ Filtres                                     |                      |               |                    |                   |                                |      |                                           |                      |                                        |       |                          |                   |
|---------------------|-----------------------------------------------|----------------------|---------------|--------------------|-------------------|--------------------------------|------|-------------------------------------------|----------------------|----------------------------------------|-------|--------------------------|-------------------|
| Afficher les bogues | Rapporteur                                    | Assigné à            | Surveillé par | Note par           |                   | Priorité                       |      | Impact                                    |                      | Visibilité                             | A     | fficher les bogues récur | rrents            |
|                     | Tous                                          | Tous                 | Tous          | Tous               |                   | Tous                           |      | Tous                                      |                      | Tous                                   | 0     | Dui                      |                   |
| ð                   | Catégorie                                     | Cacher le statut     | Statut        | Résolution         |                   | Filtrer par date de soumission |      | Filtrer par date de dernière modification |                      |                                        |       |                          |                   |
| Rapporter un bogue  | Tous                                          | fermé (Et supérieur) | Tous          | Tous               |                   | Non                            |      |                                           |                      | Non                                    |       |                          |                   |
|                     | Profil                                        | Plate-forme          | OS            | Version de l'OS    |                   | Relations                      |      | Balises                                   |                      |                                        |       |                          |                   |
| 17                  | Tous                                          | Tous 1               |               | Tous Tous          |                   |                                |      |                                           |                      |                                        |       |                          |                   |
| Historique des      | Afficher                                      | 50                   | Trier par     | Mis à jour Décrois | sant              | Type de correspondance         |      | Toutes les conditions                     |                      | Mise en évidence des modifiés (heures) | 6     |                          |                   |
| changements         | Chercher                                      | Filtrer              |               |                    |                   |                                |      |                                           |                      |                                        |       |                          | Effacer le filtre |
| A                   |                                               |                      |               |                    |                   |                                |      |                                           |                      |                                        |       |                          |                   |
| Calendrier          |                                               |                      |               |                    |                   |                                |      |                                           |                      |                                        |       |                          |                   |
|                     | Liste des                                     | bogues 1-1           | 11            |                    |                   |                                |      |                                           |                      |                                        |       |                          |                   |
|                     | Imprimer des rapports Export CSV Export Excel |                      |               |                    |                   |                                |      |                                           |                      |                                        |       |                          |                   |
|                     |                                               | Р                    | Identifiant   | •                  | C                 | Catégorie                      | Impa | ict                                       |                      | Statut                                 | Mis à | à jour 🔻                 | Résumé            |
|                     |                                               | ~                    | 0000001       |                    | [portail pro] web |                                | text | e                                         | traité (administrate | or)                                    | 2017  | 7-09-28                  | test              |
|                     | Sélectionner                                  | r tous Copier        | • Valider     |                    |                   |                                |      |                                           |                      |                                        |       |                          |                   |

#### Rapporter un bogue :

C'est la première page que vous verrez une fois que vous avez cliqué sur « Rapporter un bogue » sur votre logiciel.

La catégorie est le choix du logiciel ainsi que s'il s'agit d'une évolution ou d'un bogue.

La Reproductibilité concerne la fréquence à laquelle votre bogue apparaît.

<u>L'impact</u> n'est pas à négliger : définir correctement l'impact qu'à le bogue sur votre travail nous permettra de traiter au mieux votre demande. Noter bien que nous testons tous les bogues soumis ; par conséquent, si nous jugeons que votre bogue n'a pas l'impact que vous lui avez donné, il sera traité après ceux dont nous jugeons l'impact plus important. Pour préciser cet impact, vous pouvez lui ajouter une *priorité*, une indication supplémentaire pour nous signifier l'importance du bogue ou de l'évolution.

Le profil correspond au navigateur web utilisé.

Dans le <u>résumé</u>, il vous faudra mettre quelques mots qui décrivent brièvement votre problème (ex : Problème d'affichage) ; c'est dans la partie description que vous décrirez précisément votre problème/idée, qui nous permettra de reproduire le bogue si besoin est.

ter u ter u tal priqu ngem

Les <u>étapes pour reproduire</u> sont facultatives, et des captures d'écrans sont fortement conseillées pour visualiser au mieux le problème.

## Historique des changements :

L'historique de changement comporte toutes les modifications d'état de votre bogue.

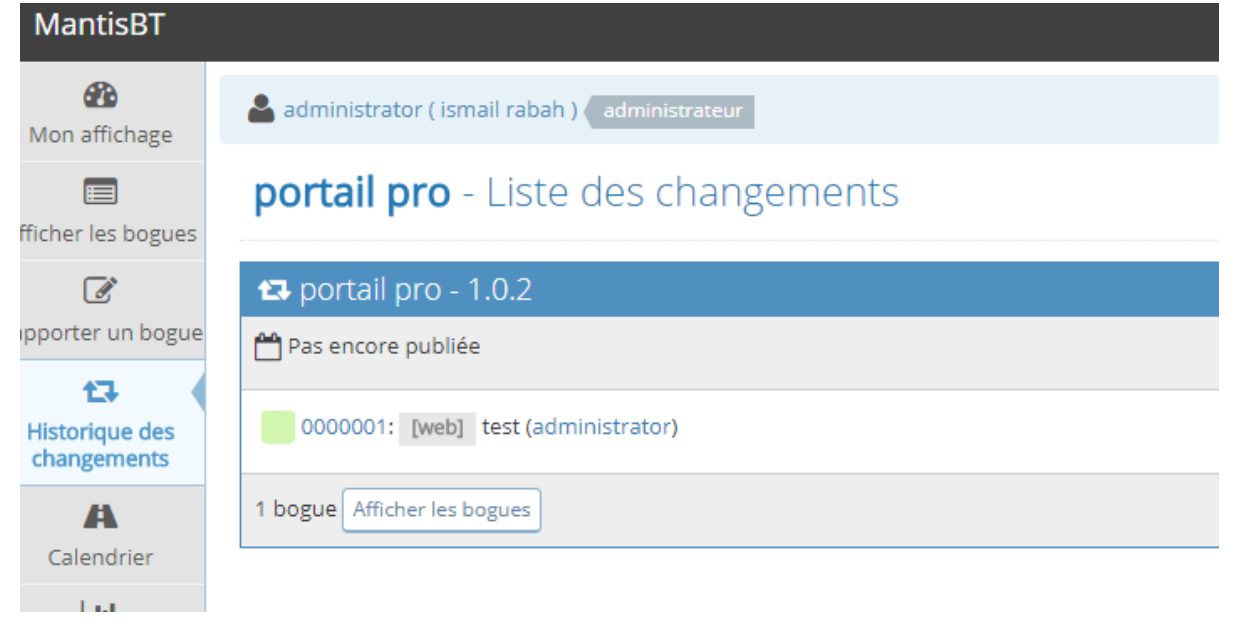

#### **Calendrier**:

Le calendrier reprend une partie de la liste des changements en y ajoutant les bogues résolus. Les publications ne seront pas faites via Mantis, mais par le biais de newsletters qui vous seront envoyées par mail dans le cas d'une mise à jour majeure du logiciel.

| MantisBT                      |                                                              |
|-------------------------------|--------------------------------------------------------------|
| Mon affichage                 | administrator ( ismail rabah ) administrateur                |
| ficher les bogues             | portail pro - Calendrier                                     |
| ľ                             | A portail pro - 1.0.2                                        |
| oporter un bogue              | Publication planifiée 2017-09-27                             |
| Historique des<br>changements | 100%                                                         |
| A                             | 0000001: [web] test (administrator)                          |
| Calendrier                    | 1 de 1 bogue(s) résolus. Progrès (100%). Afficher les bogues |
|                               |                                                              |

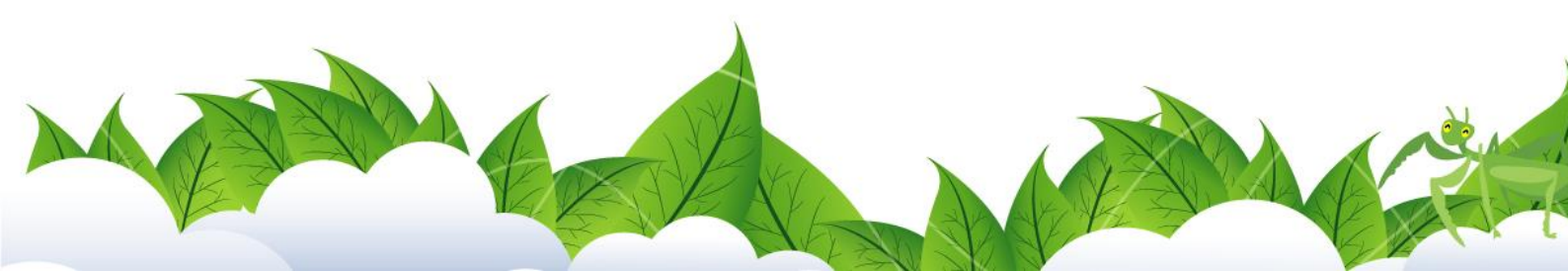